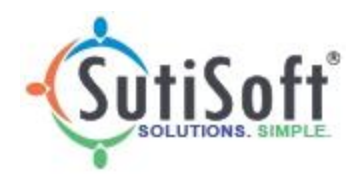

## SutiExpense: Adding a Business Card to your account

To add a Business Card, please follow the steps below:

- 1. Log into your Account
- 2. Click on 'My Transactions'

3. Select the purple 'Add Bank/Sync' icon, located on the right-hand side:

|               |         | ing manadetions | Appiovais | Havei | WIISC    | Reports   | Analytics | негр | QUICK LINKS |         |                 |                |                    |             |
|---------------|---------|-----------------|-----------|-------|----------|-----------|-----------|------|-------------|---------|-----------------|----------------|--------------------|-------------|
| My Tran       | saction | 5               |           |       |          |           |           |      |             |         |                 |                | ត                  | 88 <b>e</b> |
| Card Number   | ctions  |                 |           | Tr    | ansactic | n From Da | te        |      |             | T       | ransaction To D | ate            | -                  | 199         |
| inport nonset | cuons   |                 |           |       |          |           |           |      |             |         |                 |                | _                  |             |
|               |         |                 |           |       |          |           |           |      |             |         |                 |                |                    | Search      |
|               |         |                 |           |       |          |           |           |      |             | Expense | Report Name     | E000049-2 - Ju | ne Expenses 2017-2 | ~           |

## 4. The below screen will appear, please select 'click here':

| Linked Accounts                                           | × |
|-----------------------------------------------------------|---|
| No accounts were configured click here to add an Account. |   |

**Note**: Please make sure the pop-up blocker is off by clicking on the pop-up blocker icon located on the URL (see screens below). Next, click on the provided link or select 'Always allow pop-ups from...' and then click 'Done'.

| ← → C   Secure   https://apps20.sutiexpense.com/userController | 5 | ☆   | 0   | G    | *     |                   |
|----------------------------------------------------------------|---|-----|-----|------|-------|-------------------|
|                                                                | F | op- | ups | were | block | ked on this page. |
| Search/Tell me what you want to do                             |   | _   |     | _    |       |                   |

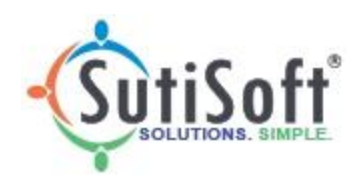

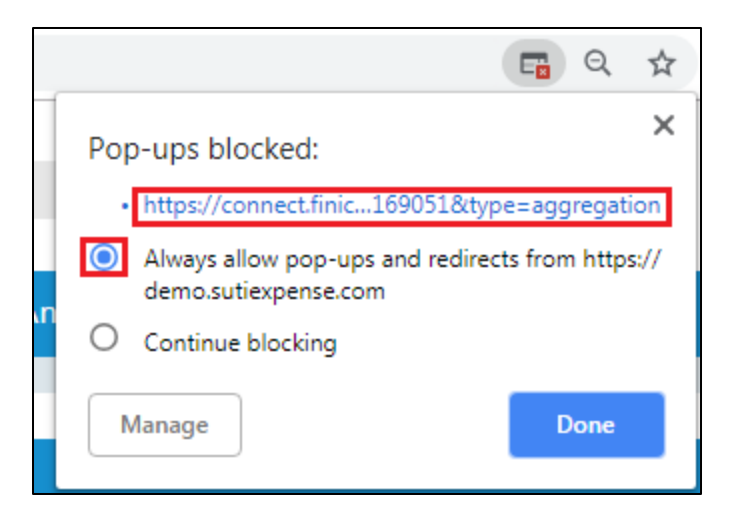

5. The below pop-up will appear. Please search for your bank:

| Search for Your Financial Institution |           |  |  |  |  |  |  |  |  |
|---------------------------------------|-----------|--|--|--|--|--|--|--|--|
| Q Search for Your Bank by Name        |           |  |  |  |  |  |  |  |  |
| POPULAR INSTITUTIONS:                 |           |  |  |  |  |  |  |  |  |
| Wells Fargo                           | Chase     |  |  |  |  |  |  |  |  |
| citì Citibank                         | US Bank   |  |  |  |  |  |  |  |  |
| 🧇 Bank of America                     | USAA Bank |  |  |  |  |  |  |  |  |
| TD Bank                               | PNC Bank  |  |  |  |  |  |  |  |  |
| CANCEL                                |           |  |  |  |  |  |  |  |  |

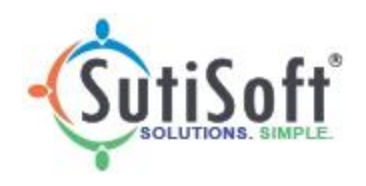

6. After selecting your corresponding bank, enter your bank's login credentials. This will link your bank account with SutiExpense so your transactions will automatically appear in your SutiExpense account.

| <ul> <li>✓ Back</li> <li>NetSpend Mastercard Pre-Paid Credit Card</li> </ul> |  |
|------------------------------------------------------------------------------|--|
| Enter your NetSpend Mastercard Pre-Paid Credit<br>Card account information.  |  |
| USER NAME:                                                                   |  |
| PASSWORD:                                                                    |  |
|                                                                              |  |
| NEXT                                                                         |  |
| CANCEL                                                                       |  |

7. On successful authentication, you will be redirected to the "**My Transactions**" page where the Accounts pop-up will appear.

8. Click on 'Sync' to pull the transactions into SutiExpense.

|                                     | Accounts                     |                          |                            | ×                |              | User One |  |  |
|-------------------------------------|------------------------------|--------------------------|----------------------------|------------------|--------------|----------|--|--|
|                                     | Fetch transactions from :    | 12/27/2018               | 🛗 S                        | ync Add new Bank | Reports Help |          |  |  |
| My Transactions<br>Card Number      | NetSpend Mastercard Pre-Paid | Credit Card<br>Assign To | Source                     | Update Delete    | Date         | ទ        |  |  |
| 7413216878-Debit Account-7413216878 | 7413216878-Debit Account     | Select                   | <ul> <li>Select</li> </ul> | × ×              |              | <b>m</b> |  |  |
|                                     |                              |                          |                            |                  |              | Search   |  |  |
| No transactions to display          |                              |                          |                            |                  |              |          |  |  |